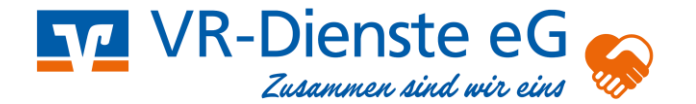

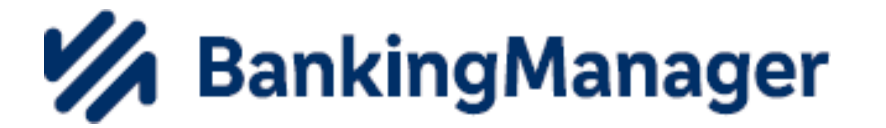

# Migrationsanleitung VR NetWorld – Banking Manager

Für die Durchführung der Migration werden folgende Zugangsdaten benötigt:

- Supervisor-Passwort aus der VR-NetWorld Software
- Benutzername und Passwort aus der VR-NetWorld Software

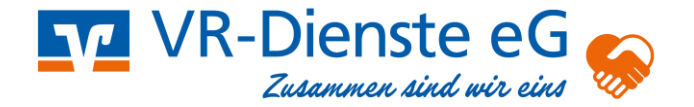

# Start der Migration in der VR-Networld Software

Sie starten die Migration in die neue Software über das angezeigte Pop-Up Fenster oder über Ihre VR Networld Software unter:

#### **Extras – Banking Manager Migration**

|                  | 🎝 🖶 🗟            | <del></del>                      | Kontenübersi                  | cht - VR-NetWorld S                 | oftware                |                                                                | Konten                            |             |                        |                         |                             |                         |
|------------------|------------------|----------------------------------|-------------------------------|-------------------------------------|------------------------|----------------------------------------------------------------|-----------------------------------|-------------|------------------------|-------------------------|-----------------------------|-------------------------|
|                  | Startseite       | Transaktionen                    | Auswertungen                  | Stammdaten                          | Extras                 | Hilfe                                                          | Konten                            |             |                        |                         |                             |                         |
| Einstel<br>beart | lungen Chipkarte | nleser Bankparamet<br>daten (BPD | er- Sonderfälle<br>) für HBCI | Alle Fenster Stand<br>schliessen he | ard wieder<br>rstellen | <ul> <li>✓ Bauma</li> <li>✓ Status</li> <li>✓ Meldu</li> </ul> | ansicht<br>;leiste<br>ungsfenster | Nachrichten | Programmaktualisierung | VR-NetWorld<br>Software | BankingManager<br>Migration | Chipkarte<br>entsperren |
|                  | E                | instellungen                     |                               |                                     |                        | Ansicht                                                        |                                   |             |                        | Online                  |                             | Werkzeuge               |

## **Migrationsassistent Schritt 1 von 5**

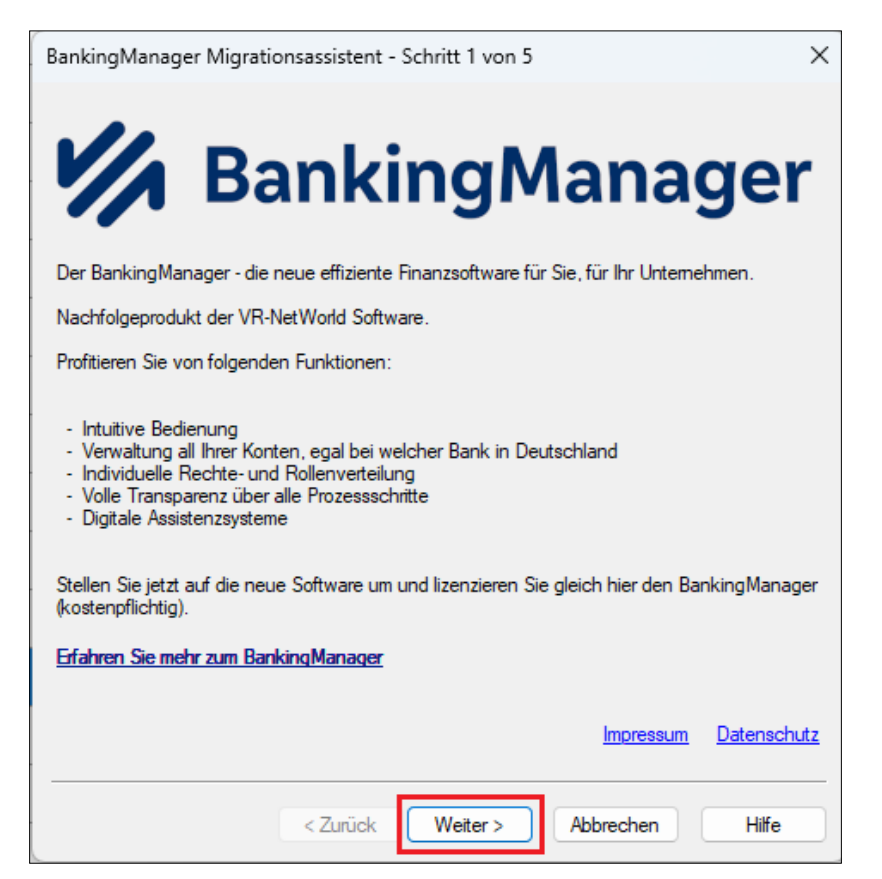

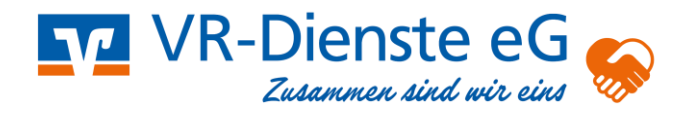

# Migrationsassistent Schritt 2 von 5

| BankingManager Migrationsassistent - Schritt 2 von 5         | ×          |
|--------------------------------------------------------------|------------|
| Nachfelend finder Sie wichtige lefermetingen                 | -          |
| Nachiolgend linden sie wichuge informationen.                |            |
| Klicken Sie auf die Links, um auf die Dokumente zuzugreifen. | -          |
|                                                              |            |
| Vorvertragliche Informationen                                |            |
| Leistungsbeschreibung                                        | -          |
| AGBs Ihrer Bank                                              |            |
| Preis- und Leistungsverzeichnis                              |            |
| Sonderbedingungen                                            | -          |
| <u>Datenschutzhinweise</u>                                   |            |
| <u>Verhaltenskodex</u>                                       | Ī          |
|                                                              |            |
|                                                              |            |
|                                                              | -          |
|                                                              |            |
|                                                              |            |
|                                                              |            |
| Impressum Datenschu                                          | <u>ıtz</u> |
|                                                              |            |
| CZunick Weiter > Abbrechen Hilfe                             |            |
|                                                              |            |

Migrationsassistent Schritt 3 von 5

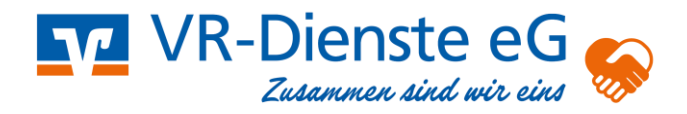

| BankingManager Migrationsassistent - Schritt 3 von 5                                                                                                    | ×          |  |  |  |  |
|----------------------------------------------------------------------------------------------------|------------|--|--|--|--|
| Erwerb der BankingManager Lizenz zum Preis von 10,00 EURO pro Monat zuzüglich<br>Mehrwertsteuer, Preisänderung gültig ab 01 01 2026.                                                                                                    |            |  |  |  |  |
| Die Abrechnung erfolgt Die Abrechnung erfolgt jährlich im Januar nach Rechnungszugang.                                                                                                    |            |  |  |  |  |
| <ul> <li>Information des weiteren Vorgehens nach Ihrer Bestellung:</li> <li>Abruf und Anzeige Ihres Lizenzschlüssels für den BankingManager</li> <li>Automatisches Speichem aller Dokumente</li> <li>Start des Downloads der BankingManager Installationsdatei</li> <li>Installation des BankingManagers auf Ihrem Rechner</li> <li>Automatische Übernahme Ihrer Daten aus der VR-NetWorld Software in den BankingManager</li> <li>Anzeige der Datenverarbeitungshinweise</li> </ul> |            |  |  |  |  |
| Impressum Datensch                                                                                                    | <u>utz</u> |  |  |  |  |
| < Zurück Weiter > Abbrechen Hilfe                                                                                                    |            |  |  |  |  |

# Migrationsassistent Schritt 4 von 5

| BankingManager Migrationsassistent - Schritt 4 von 5                                                                                                    |  |  |  |  |  |
|----------------------------------------------------------------------------------------------------|--|--|--|--|--|
| Bitte bestätigen Sie nun Ihre Bestellung                                                                                                    |  |  |  |  |  |
| Jetzt kostenpflichtig bestellen und installieren                                                                                                    |  |  |  |  |  |
| Jetzt 60 Tage kostenlos testen und installieren                                                                                                    |  |  |  |  |  |
| Hinweis: Wenn Sie jetzt die Installation anstoßen, wird                                                                                                    |  |  |  |  |  |
| <ul> <li>der Download aller Dokumente und das Speichern in der VR-NetWorld Software durchgeführt</li> <li>(bei Bestellung) ein neuer Lizenzschlüssel für den BankingManager abgerufen</li> <li>die BankingManager Installationsdatei heruntergeladen (Downloadgröße &gt; 500 MB)</li> <li>die VR-NetWorld Software beendet und der BankingManager installiert</li> </ul> |  |  |  |  |  |
| WICHTIG !!!                                                                                                    |  |  |  |  |  |
| Die Installation kann nicht abgebrochen werden und je nach Internetverbindung viele Minuten dauern.                                                                                                    |  |  |  |  |  |
| Führen Sie die Installation deshalb erst dann durch, wenn niemand mit der VR-NetWorld Software arbeiten<br>muss und ausreichend Zeit dafür vorhanden ist.                                                                                                    |  |  |  |  |  |
| BankingManager Versionsinformation anzeigen                                                                                                    |  |  |  |  |  |
| Abbrechen (Bestellung und Installation später durchführen)                                                                                                    |  |  |  |  |  |
|                                                                                                    |  |  |  |  |  |

# Migrationsassistent Schritt 5 von 5

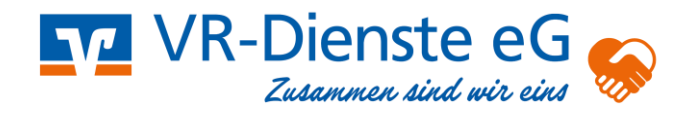

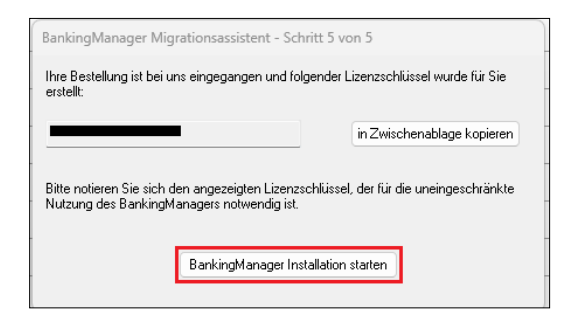

#### Installation Banking Manager – "Dies kann einen Moment dauern"

| Bitte wart  | ten                                                                                                |
|-------------|----------------------------------------------------------------------------------------------------|
| Die Install | lationsdatei des BankingManagers wird jetzt heruntergeladen.                                       |
| Dieser Vor  | rgang kann je nach Internetgeschwindigkeit mehrere Minuten dauern.                                 |
| 3,82 MB v   | von 190 MB geladen                                                                                 |
|             |                                                                                                    |
|             |                                                                                                    |
| Banking     | Manager Migrationsassistent X                                                                      |
| i           | Das Laden der Installationsdatei des BankingManagers war<br>erfolgreich.                           |
|             | Die VR-NetWorld Software wird jetzt beendet und die<br>Installation des BankingManagers gestartet. |
|             |                                                                                                    |

## Banking Manager – Einrichtungsassistent

| 11 | Assistent zur Einrichtung   |                                                        |        | ×       |
|----|-----------------------------|--------------------------------------------------------|--------|---------|
|    | Einrichten - BankingManager | Einrichten - BankingManager                            |        |         |
|    | Installationsart            | Willkommen zum BankingManager-Einrichtungsassistenten. |        |         |
|    | Installationsordner         |                                                        |        |         |
|    | Komponenten auswählen       |                                                        |        |         |
|    | Lizenzabkommen              |                                                        |        |         |
|    | Verknüpfungen               |                                                        |        |         |
|    | Programmname                |                                                        |        |         |
|    | Verknüpfungen im Startmenü  |                                                        |        |         |
|    | Bereit zum Installieren     |                                                        |        |         |
|    | Installieren                |                                                        |        |         |
|    | Abschließen                 |                                                        |        |         |
|    |                             |                                                        |        |         |
|    |                             |                                                        |        |         |
|    |                             |                                                        | Weiter | Beenden |

Banking Manager – Einrichtungsassistent (Installationsart)

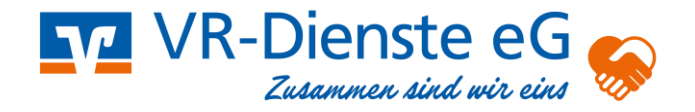

|                               |                                                                                 |        | ×   |
|-------------------------------|---------------------------------------------------------------------------------|--------|-----|
| 🔶 👩 Assistent zur Einrichtung |                                                                                 |        |     |
|                               | la stallation or st                                                             |        |     |
| Einrichten - BankingManager   | Installationsart                                                                |        |     |
| Installationsart              |                                                                                 |        |     |
| Installationsordner           | Wie wollen Sie den BankingManager installieren?                                 |        |     |
| Komponenten auswählen         | <ul> <li>Für alle Nutzer dieses Computers (Adminrechte erforderlich)</li> </ul> |        |     |
| Lizenzabkommen                |                                                                                 |        |     |
| Verknüpfungen                 |                                                                                 |        |     |
| Programmname                  |                                                                                 |        |     |
| Verknüpfungen im Startmenü    |                                                                                 |        |     |
| Bereit zum Installieren       |                                                                                 |        |     |
| Installieren                  |                                                                                 |        |     |
| Abschließen                   |                                                                                 |        |     |
|                               |                                                                                 |        |     |
|                               |                                                                                 |        |     |
|                               |                                                                                 |        |     |
|                               |                                                                                 | Weiter | hen |

# Banking Manager – Einrichtungsassistent (Installationsordner)

### Es sind keine Änderungen vorzunehmen!

|                               |                                                                                    | ×           |
|-------------------------------|------------------------------------------------------------------------------------|-------------|
| 🔶 🔞 Assistent zur Einrichtung |                                                                                    |             |
|                               | Installationsordner                                                                |             |
| Einrichten - BankingManager   | Bitte geben Sie das Verzeichnis an, in dem BankingManager installiert werden soll. |             |
| Installationsart              | C:\Program Files\BankingManager                                                    | Durchsuchen |
| Installationsordner           |                                                                                    |             |
| Komponenten auswählen         |                                                                                    |             |
| Lizenzabkommen                |                                                                                    |             |
| Verknüpfungen                 |                                                                                    |             |
| Programmname                  |                                                                                    |             |
| Verknüpfungen im Startmenü    |                                                                                    |             |
| Bereit zum Installieren       |                                                                                    |             |
| Installieren                  |                                                                                    |             |
| Abschließen                   |                                                                                    |             |
|                               |                                                                                    |             |
|                               |                                                                                    |             |
|                               |                                                                                    |             |
|                               | Weite                                                                              | r Abbrechen |

# Banking Manager – Einrichtungsassistent

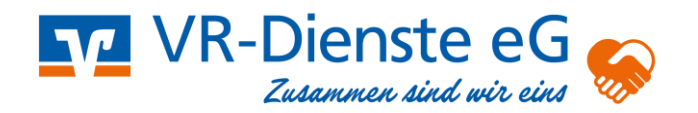

### Es sind keine Änderungen vorzunehmen!

| <ul> <li>Assistent zur Einrichtung</li> </ul> |                        |                        |                         | ×                                                                         |
|-----------------------------------------------|------------------------|------------------------|-------------------------|---------------------------------------------------------------------------|
|                                               | Komponenten            | auswählen              |                         |                                                                           |
| Einrichten - BankingManager                   | Bitte wählen Sie die K | Componenten aus, die S | Sie installieren möchte | en.                                                                       |
| Installationsart                              | Standard               | Alle auswählen         | Alle abwählen           |                                                                           |
| Installationsordner                           | BankingManager         |                        |                         |                                                                           |
| Komponenten auswählen                         |                        |                        |                         |                                                                           |
| Lizenzabkommen                                |                        |                        |                         |                                                                           |
| Verknüpfungen                                 |                        |                        |                         |                                                                           |
| Programmname                                  |                        |                        |                         |                                                                           |
| Verknüpfungen im Startmenü                    |                        |                        |                         |                                                                           |
| Bereit zum Installieren                       |                        |                        |                         |                                                                           |
| Installieren                                  |                        |                        |                         |                                                                           |
| Abschließen                                   |                        |                        |                         |                                                                           |
|                                               |                        |                        |                         |                                                                           |
|                                               | Suchen                 |                        |                         | Diese Komponente wird ungefähr 477.72<br>MB auf Ihrer Festplatte belegen. |
| 1                                             |                        |                        |                         | Weiter Abbrechen                                                          |

# Banking Manager – Einrichtungsassistent

#### Haken bei Lizenzvereinbarung setzen

| ← 🛛 Assistent zur Einrichtung | ×                                                                                                    |  |  |  |  |  |
|-------------------------------|----------------------------------------------------------------------------------------------------|--|--|--|--|--|
| Assistent for Elimentary      | Lizenzabkommen                                                                                                    |  |  |  |  |  |
| Einrichten - BankingManager   | Bitte lesen Sie das folgende Lizenzabkommen. Sie müssen die Bedingungen in diesem Abkommen akzeptieren,                                                                                                    |  |  |  |  |  |
| Installationsart              | um die Installation fortsetzen zu können.                                                                                                    |  |  |  |  |  |
| Installationsordner           | Lizenzvereinbarung BankingManager für 60-Tage-Testversion                                                                                                    |  |  |  |  |  |
| Komponenten auswählen         | <ol> <li>Der Lizenznehmer erhält für die Software BankingManager<br/>(nachfolgend "Software") und den dazugehörigen Dokumentationen</li> </ol>                                                                                                    |  |  |  |  |  |
| Lizenzabkommen                | ein einfaches, nicht ausschließliches, nicht übertragbares Recht<br>zur Nutzung der Software zu Testzwecken.                                                                                                    |  |  |  |  |  |
| Verknüpfungen                 | Das Nutzungsrecht beschränkt sich auf die Dauer des Testzeitraums                                                                                                    |  |  |  |  |  |
| Programmname                  | von 60 Tagen ab Installation der Software in der IT-<br>Systemungebung des Lizenznehmers. Im Anschluss an den<br>Testzeitraum erlischt die Berechtigung automatisch und Teile der<br>Funktionen der Software (Online-Übertragung von Daten wie z.B. |  |  |  |  |  |
| Verknüpfungen im Startmenü    |                                                                                                    |  |  |  |  |  |
| Bereit zum Installieren       | Software ist der Abschluss eines Lizenzvertrags erforderlich, der<br>auch den Ezwerb eines Lizenzschlüssels beinhaltet. Der<br>Lizenznehmer kann diesen bei einer die Software vertreibenden                                                        |  |  |  |  |  |
| Installieren                  |                                                                                                    |  |  |  |  |  |
| Abschließen                   | Bank persönlich in der Filiale durch Unterzeichnung eines<br>Bestellformulars und – soweit angeboten – über eine Online-<br>Bestellstrecke auf der Webseite der Bank oder die In App-Funktion<br>der Software beantragen.                           |  |  |  |  |  |
|                               |                                                                                                    |  |  |  |  |  |
|                               |                                                                                                    |  |  |  |  |  |
|                               | Weiter Abbrechen                                                                                                    |  |  |  |  |  |

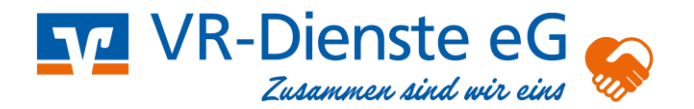

# Banking Manager – Einrichtungsassistent

Г

Für ein Startsymbol auf dem Desktop bitte beide Haken setzen

|                               | ×                                     |
|-------------------------------|---------------------------------------|
| 🔶 👩 Assistent zur Einrichtung |                                       |
|                               | Verknünfungen                         |
| Einrichten - BankingManager   | verkneprangen                         |
| Installationsart              |                                       |
| Installationsordner           | C Eintrag im Startmenü erstellen      |
| Komponenten auswählen         | Verknüpfung auf dem Desktop erstellen |
| Lizenzabkommen                |                                       |
| Verknüpfungen                 |                                       |
| Programmname                  |                                       |
| Verknüpfungen im Startmenü    |                                       |
| Bereit zum Installieren       |                                       |
| Installieren                  |                                       |
| Abschließen                   |                                       |
|                               |                                       |
|                               |                                       |
|                               |                                       |
|                               | Weiter Abbrechen                      |

### Banking Manager – Einrichtungsassistent

Es sind keine Änderungen erforderlich

|                               |                                                              | ×         |
|-------------------------------|--------------------------------------------------------------|-----------|
| 🔶 👩 Assistent zur Einrichtung |                                                              |           |
|                               | _                                                            |           |
|                               | Programmname                                                 |           |
| Einrichten - BankingManager   |                                                              |           |
| Installationsart              | Vergeben Sie einen Namen für die Verknüpfungen zum Programm. |           |
| Installationsordner           | BankingManager                                               |           |
| Komponenten auswählen         |                                                              |           |
| Lizenzabkommen                |                                                              |           |
| Verknüpfungen                 |                                                              |           |
| Programmname                  |                                                              |           |
| Verknüpfungen im Startmenü    |                                                              |           |
| Bereit zum Installieren       |                                                              |           |
| Installieren                  |                                                              |           |
| Abschließen                   |                                                              |           |
|                               |                                                              |           |
|                               |                                                              |           |
|                               |                                                              | Weiter    |
|                               |                                                              | Abbrechen |

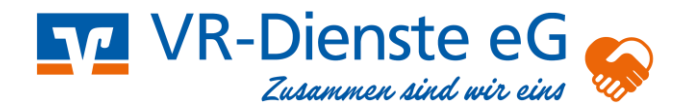

## Banking Manager – Einrichtungsassistent

Es sind keine Änderungen erforderlich

Г

|                               | ×                                                                                                    |
|-------------------------------|----------------------------------------------------------------------------------------------------|
| 🔶 👩 Assistent zur Einrichtung |                                                                                                    |
|                               | Verknüpfungen im Startmenü                                                                                                    |
| Einrichten - BankingManager   | Wählen Sie das Verzeichnis im Startmenü, in dem die Verknüpfungen zur Anwendung erstellt werden sollen.<br>Sie können einen Namen angeben, um einen neuen Verzeichnis anzulegen. |
| Installationsart              | BankingManager                                                                                                    |
| Installationsordner           | Accessibility                                                                                                    |
| Komponenten auswahlen         | Accessories<br>Administrative Tools                                                                                                    |
| Lizenzabkommen                | Maintenance<br>Startup                                                                                                    |
| Verknüpfungen                 | System Tools<br>Windows PowerShell                                                                                                    |
| Programmname                  |                                                                                                    |
| Verknüpfungen im Startmenü    |                                                                                                    |
| Bereit zum Installieren       |                                                                                                    |
| Installieren                  |                                                                                                    |
| Abschließen                   |                                                                                                    |
|                               |                                                                                                    |
|                               |                                                                                                    |
|                               | Weiter Abbrechen                                                                                                    |

# Banking Manager – Einrichtungsassistent

### Der Banking Manager wird installiert

|                                                                                                 |                                                                                                    |                     | ×    |
|-------------------------------------------------------------------------------------------------|----------------------------------------------------------------------------------------------------|---------------------|------|
| 🗧 🔯 Assistent zur Einrichtung                                                                   |                                                                                                    |                     |      |
| Einrichten - BankingManager<br>Installationsart<br>Installationsordner<br>Komponenten auswählen | BankingManager wird installiert<br>Bereite Auspacken der Komponenten vor<br>1 von 2 Schritten fertiggestellt.<br>Details anzeigen |                     | 1%   |
| Lizenzabkommen<br>Verknüpfungen                                                                 |                                                                                                    |                     |      |
| Programmname                                                                                    |                                                                                                    |                     |      |
| Verknüpfungen im Startmenü<br>Bereit zum Installieren                                           |                                                                                                    |                     |      |
| Installieren                                                                                    |                                                                                                    |                     |      |
| Abschließen                                                                                     |                                                                                                    |                     |      |
|                                                                                                 |                                                                                                    |                     |      |
|                                                                                                 |                                                                                                    | Installieren Abbred | then |

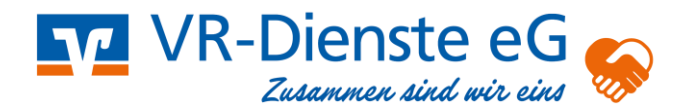

### Banking Manager – Einrichtungsassistent

Der Einrichtungsassistent ist vollständig abgeschlossen

| Einrichten - BankingManager   Installationsart   Installationsordner   Komponenten auswählen   Lizenzabkommen   Verknüpfungen   Programmname   Verknüpfungen im Startmenü   Installieren   Installieren   Abschließen | Abschließen |
|----------------------------------------------------------------------------------------------------|-------------|

### Banking Manager – Datenübernahme

Wählen Sie bitte den ersten Menüpunkt im Banking Manger aus

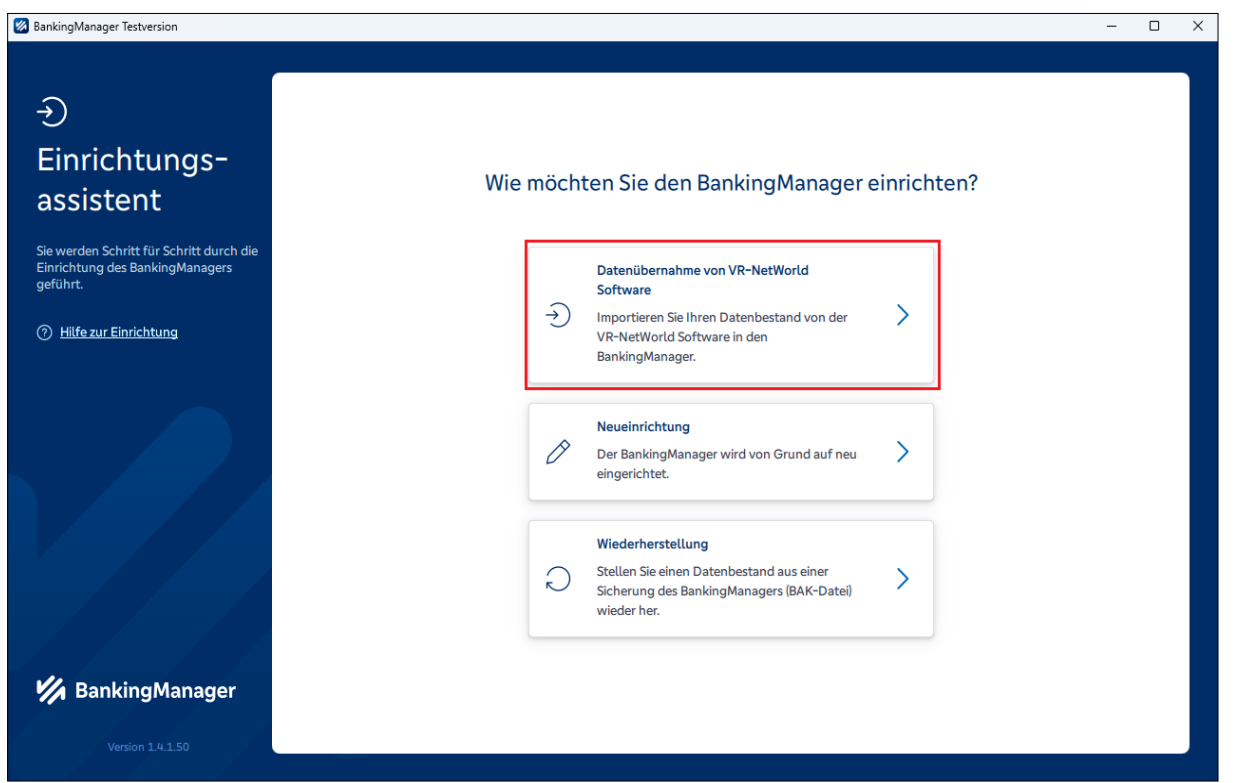

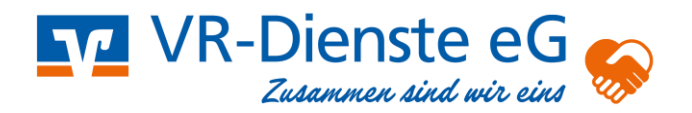

# Banking Manager – Installation prüfen

Bitte geben Sie das Passwort aus der VR-NetWorld Software ein

| 🛿 BankingManager Testversion                                      |                                                                                                    | - 🗆 × | ( |
|-------------------------------------------------------------------|----------------------------------------------------------------------------------------------------|-------|---|
| Einrichtungsassistent >                                           | Installation prüfen und Passwort eingeben                                                                                                    |       |   |
| von VR-NetWorld<br>Software                                       | Folgende Daten werden aus der VR-NetWorld Software übernommen:                                                                                                    |       |   |
| Installation prüfen     Daten vorbereiten                         | Bitte beachten Sie, dass Bankzugänge nicht übernommen<br>werden, wenn in der VR-NetWorld Software mehr als ein<br>Benutzer angelegt ist Zudem können gespeicherte PINs nicht<br>immer übernommen werden. |       |   |
| Administrator antegen     Daten übernehmen                        | Konten       Zahlungskontakte       Gläubiger                                                                                                    |       |   |
| <ul> <li>Didensicherung</li> <li>Hilfe zur Einrichtung</li> </ul> | Mandate Aufträge V Supervisor-Passwort aus der VR-NetWorld Software                                                                                                    |       |   |
| BankingManager                                                    | Zurück Datenübernahme vorbereiten                                                                                                    |       |   |
|                                                                   |                                                                                                    |       |   |

## Banking Manager – Daten vorbereiten

#### Es sind keine Änderungen erforderlich

| BankingManager Testversion                    | – D X                                 |
|-----------------------------------------------|---------------------------------------|
|                                               |                                       |
| Ð                                             | Datas fiir die Ülkersahme verbereiten |
| Einrichtungsassistent >                       | Daten für die Obernanne vorbereiten   |
| Datenübernahme<br>von VR-NetWorld<br>Software |                                       |
| Installation prüfen                           |                                       |
| 2 Daten vorbereiten                           | Daten werden vorbereitet              |
| Administrator anlegen                         |                                       |
| Daten übernehmen                              |                                       |
| Datensicherung                                |                                       |
| Hitfe zur Einrichtung                         |                                       |
|                                               |                                       |
|                                               |                                       |
| BankingManager                                |                                       |
|                                               |                                       |

## Banking Manager – Administrator anlegen

Bitte notieren Sie Ihre gewünschten Angaben und vergeben Sie sich ein neues Passwort

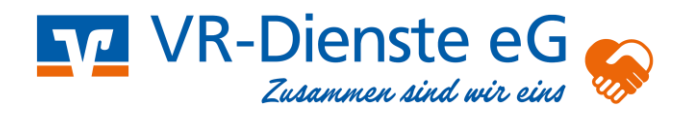

#### (Sie können im Bereich Firma Ihren "Vor und Zuname" eintragen)

| ankingwanager lestversion                                                |                                                                                                    |   |  |
|--------------------------------------------------------------------------|----------------------------------------------------------------------------------------------------|---|--|
| Ð                                                                        | Administrator anlegen                                                                                                    |   |  |
| Einrichtungsassistent ?<br>Datenübernahme<br>von VR-NetWorld<br>Software | Der Supervisor aus der VR-NetWorld Software wird als Administrator im<br>BankingManager übernommen. Bitte vervollständigen Sie folgende Informationen. |   |  |
| Installation prüfen                                                      | Firma<br>VR-Dienste                                                                                                    |   |  |
| Daten vorbereiten                                                        | Vorname Nachname<br>VR Dienste                                                                                                    |   |  |
| 3 Administrator anlegen                                                  | Benutzername<br>VRDienste                                                                                                    |   |  |
| Daten übernehmen                                                         | Dieser Benutzer wird automatisch zum Administrator. Passwort                                                                                           |   |  |
| Datensicherung     Hilfe zur Einrichtung                                 | ✓ Mindestens 8 Zeichen.     ✓ Mindestens ein Sonderzeichen:     ✓                                                                                      |   |  |
|                                                                          | Assaulter timpen liberain                                                                                                    | ] |  |
|                                                                          |                                                                                                    |   |  |
| 🐕 BankingManager                                                         | Zurück Datenübernahmestarten                                                                                                    | 1 |  |
| BankingManager Testversion ver. 1.4.1.50                                 |                                                                                                    |   |  |

#### Banking Manager – Daten übernehmen

Es sind keine Änderungen erforderlich

| Banking Manager Testversion                   |                                                                                                    |
|-----------------------------------------------|----------------------------------------------------------------------------------------------------|
|                                               |                                                                                                    |
| ↔<br>Einrichtungsassistent →                  |                                                                                                    |
| Datenübernahme<br>von VR-NetWorld<br>Software | Datenübernahme erfolgreich                                                                                                    |
| Solution                                      |                                                                                                    |
| installation prüfen                           | Folgende Daten wurden im BankingManager übernommen:                                                                                                    |
| 🥥 Daten vorbereiten                           | √ Zuginge (2)                                                                                                    |
| Administrator anlegen                         | ① Die Zogalnogen müssen vor der Nucleurung im BankingManagen<br>synchronisient werden. Dies ist nuch der Anmeldung über den<br>Menzipunkt_Zuglangen & Konten - Zuglange & Kartenissen" |
| Daten übernehmen                              | möglich.<br>✓ Konten 12 von 22                                                                                                    |
| Datensicherung                                | Zahlungskontakte (0)     Zhungskontakte (0)                                                                                                    |
| ⑦ Hilfe zur Einrichtung                       | ✓ Galange in<br>✓ Mandate [2]                                                                                                    |
|                                               | Aufträge I0     Umsätze Johne Kategorien (35.2)                                                                                                    |
|                                               | Salden (184)                                                                                                    |
|                                               | ✓ Kontoausrüge (1.6)                                                                                                    |
|                                               | Im nächstan Schritt wird eine Sicherung der Daten erstellt, beispielsveise für eine<br>spikre-v Windenherstellung.                                                                     |
|                                               | Datansicherung durchführen                                                                                                    |
|                                               |                                                                                                    |
|                                               |                                                                                                    |
|                                               |                                                                                                    |
|                                               |                                                                                                    |
| 11 12                                         |                                                                                                    |
| 🐕 BankingManager                              |                                                                                                    |
|                                               |                                                                                                    |
| BankingManager Testvension ver 1.9.1.50       |                                                                                                    |

#### **Banking Manager – Datensicherung**

Bitte wählen Sie Ihren gewünschten Speicherort für Ihre Datensicherung. Dieser kann auch zu einem späteren Zeitpunkt noch geändert werden

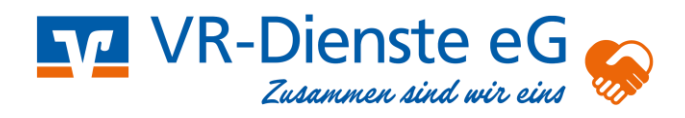

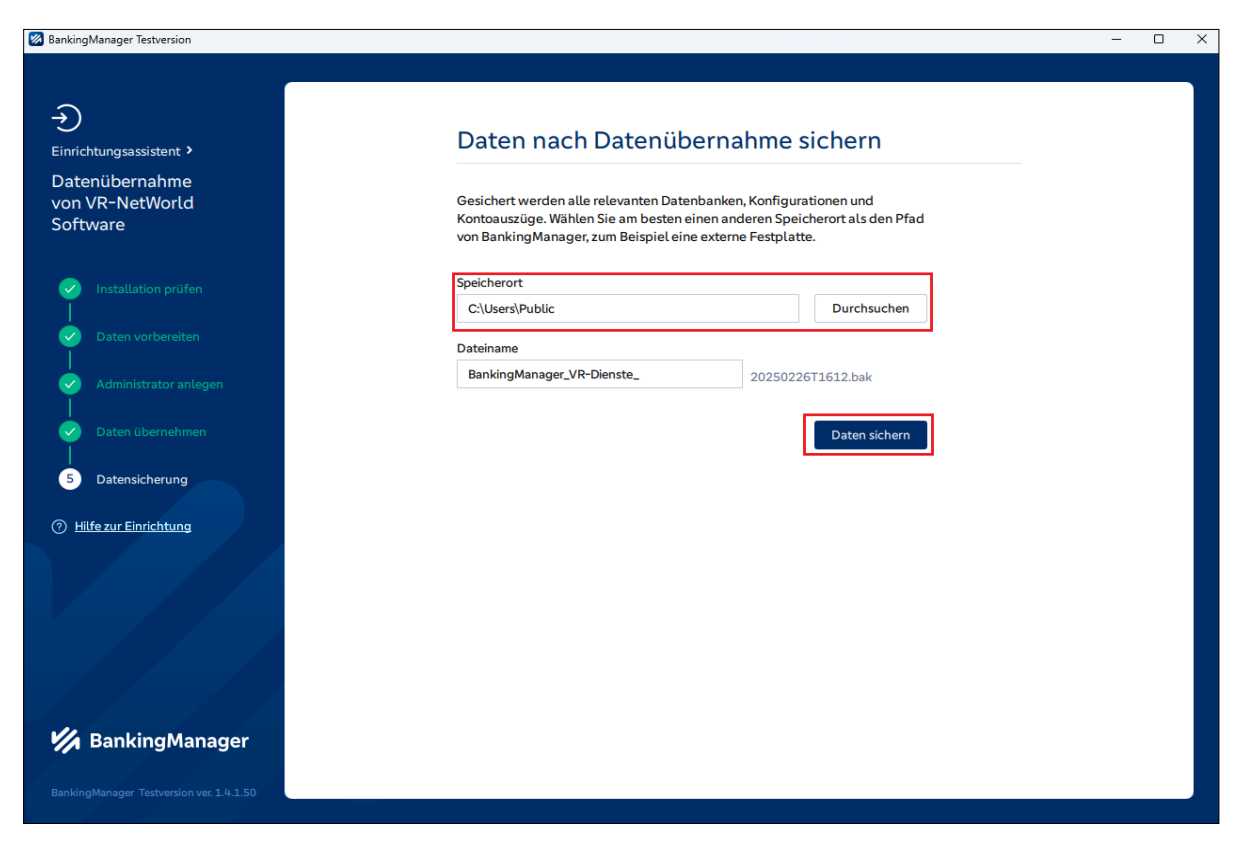

## **Banking Manager - Anmeldung**

Bitte melden Sie sich mit Ihrem neu vergebenen Passwort im Banking Manager an

| Willkommen beim BankingManager |  |
|--------------------------------|--|
| Annelden                       |  |

Banking Manager – Automatischer Hinweis

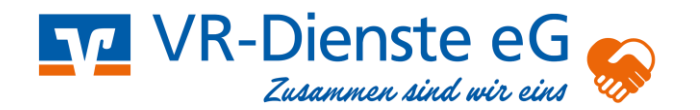

Bitte synchronisieren Sie einmalig Ihren Zugang oder Ihre Chipkarte durch Anklicken der markierten Schaltfläche

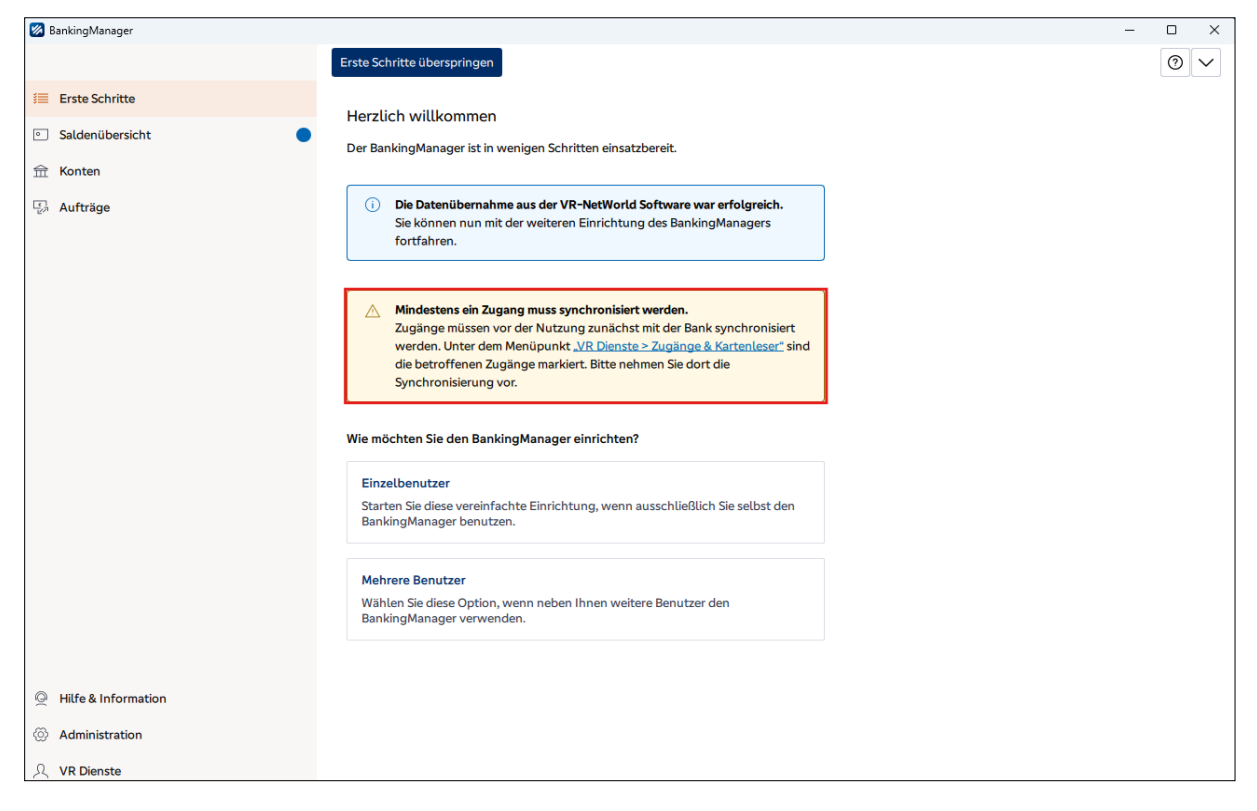

#### Banking Manager – Automatischer Hinweis

Bitte synchronisieren Sie einmalig Ihren Zugang oder Ihre Chipkarte

| <b>1</b> | ankingManager                 | - □ >                                                                                                    | × |
|----------|-------------------------------|----------------------------------------------------------------------------------------------------|---|
|          | VR Dienste                    | Neuer Zugang Kartenleser einrichten                                                                                                    | ) |
| 1        | Benutzerdaten                 |                                                                                                    |   |
| •        | Sicherheit                    | Mindestens ein Zugang muss vor der Nutzung mit der Bank synchronisiert werden.                                                                                         |   |
| 命        | Einstellungen                 | Zugänge                                                                                                    |   |
| 1        |                               |                                                                                                    |   |
|          | Zugänge & Konten              | <u>VBKleve</u>                                                                                                    |   |
|          | Zugänge & Kartenleser         | Status: Synchronisierung nötig                                                                                                    |   |
|          | Kontenverwaltung              | Zugangsweg: FinTS Bask Volkebask Volkebask                                                                                                    |   |
|          | Kontoauszüge                  | Sicherheitsverfahren: PIN/TAN                                                                                                    |   |
|          |                               |                                                                                                    |   |
|          | Software                      |                                                                                                    |   |
|          | Sicherung & Wiederherstellung |                                                                                                    |   |
|          | Update                        |                                                                                                    |   |
|          |                               |                                                                                                    |   |
|          | Kartenleser                   |                                                                                                    |   |
|          |                               | Keine Kartenleser eingerichtet                                                                                                    |   |
|          |                               | Bitte verbinden Sie Ihren Kartenleser mit dem PC und stecken Sie eine                                                                                                  |   |
|          |                               | Chipkarte oder Girocard ein. Installieren oder aktualisieren Sie ggf. den Treiber<br>Ihres Kartenlesers. Anschließend können Sie Ihren <u>Kartenleser einrichten</u> . |   |
| Q        |                               |                                                                                                    |   |
| Ø        |                               |                                                                                                    |   |
| Я        | Abmelden                      |                                                                                                    |   |

Banking Manager – Automatischer Hinweis

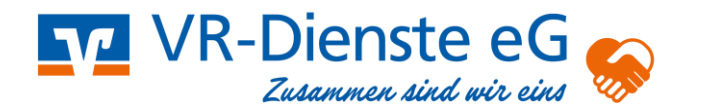

Ihre neu vergebene Lizenz wird innerhalb von zwei Werktagen durch VR-Dienste eG aktiviert (Die Fehlermeldung verschwindet nach Aktivierung automatisch)

| Hitfe & Information         Support         Version & Lizenz         Version & Lizenz         Version & Lizenz         Version & Lizenz         Version & Lizenz         Version & Lizenz         Version & Lizenz         Version & Lizenz         Version : 1.4.150         Copyright © 2021-2025 Atruvia AG und DZ BANK AG. Alle Rechte         Version: 1.4.150         Copyright © 2021-2025 Atruvia AG und DZ BANK AG. Alle Rechte | ingManager Testversion                                                                     |                                                                                                    | - O X                                                                                                    |
|----------------------------------------------------------------------------------------------------|--------------------------------------------------------------------------------------------|----------------------------------------------------------------------------------------------------|----------------------------------------------------------------------------------------------------|
| Support         Version & Lizenz         Version & Lizenz         Version & Lizenz         Version: 1.4.1.50         Copyright © 2021-2025 Atruvia AG und DZ BANK AG. Alle Rechte         Version: 1.4.1.50                                                                                                    | lilfe & Information                                                                        |                                                                                                    | 0                                                                                                    |
| Version & Lizenz       Version & Lizenz         Image: Copyright © 2021-2025 Atruvia AG und DZ BANK AG. Alle Rechte       Lizenz (Testversion läuft bis zum Lizenz eingeben 28.04.2025.                                                                                                    | Support                                                                                    |                                                                                                    |                                                                                                    |
| Image: Compute system     Lizenz (Testversion)       Version: 1.4.1.50     Image: Compute system       Copyright @ 2021-2025 Atruvia AG und DZ BANK AG. Alle Rechte     Image: Compute system                                                                                                    | /ersion & Lizenz                                                                           | Version & Lizenz                                                                                                    |                                                                                                    |
| ✓       Wünschen Sie sich<br>Verbesserungen im<br>BankingManager?         ✓       Wünschen Sie sich<br>Verbesserungen im<br>BankingManager?                                                                                                    | . Wünschen Sie sich<br>ý Verbesserungen im<br>BankingManager?<br>An Umfrage teilnehmen [2] | <ul> <li>Exercise that the constraints of the constraints of the const</li></ul> | Lizenz (Testversion) <ul> <li>Die Testversion läuft bis zum<br/>28.04.2025.</li> <li>Lizenz eingeben<br/>28.04.2025.</li> </ul> <ul> <li>Bei der Lizenzprüfung ist ein technischer Fehler<br/>sufgetreten. Der neue Lizenzschlüssel wurde nicht<br/>übernommen. Bitte geben Sie diesen zu einem späteren<br/>Zeitpunkt erneut ein oder kontaktieren Sie Ihre Bank.</li> </ul> Lizenzschlüssel: <ul> <li>             -4 C-8 F-14 □</li> </ul> Kundennummer:              Lizenzgeber:<br>Bankleitzahl: |
| 2                                                                                                    |                                                                                            |                                                                                                    |                                                                                                    |